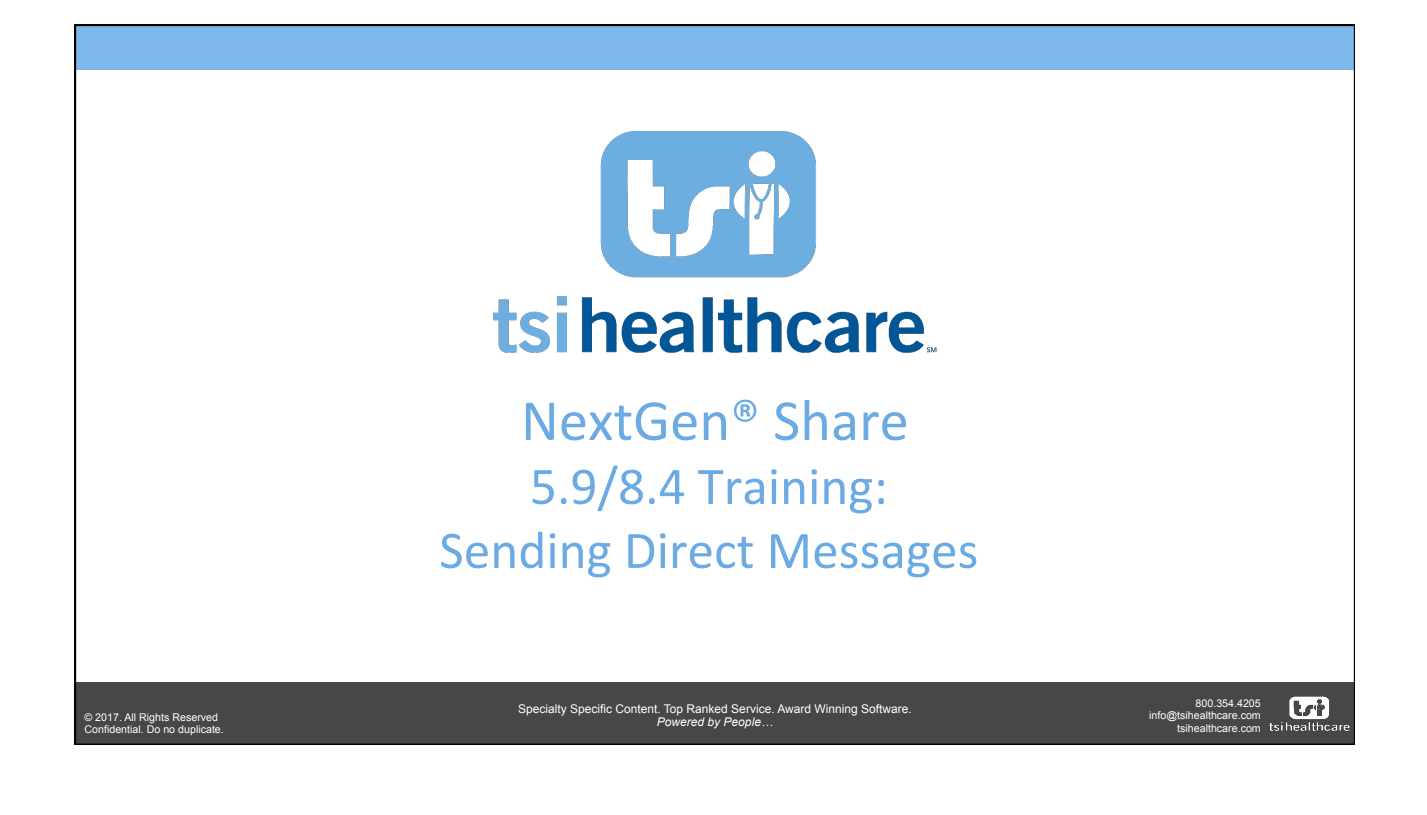

Specialty Specific Content. Top Ranked Service. Award Winning Software Powered by People...

## Agenda

- MIPS/MU & Health Information Exchange
- Overview of Sending Direct Messages
- Updates to Referrals Order Template
- Updates to Medical Summary Utility
- Other Enhancements

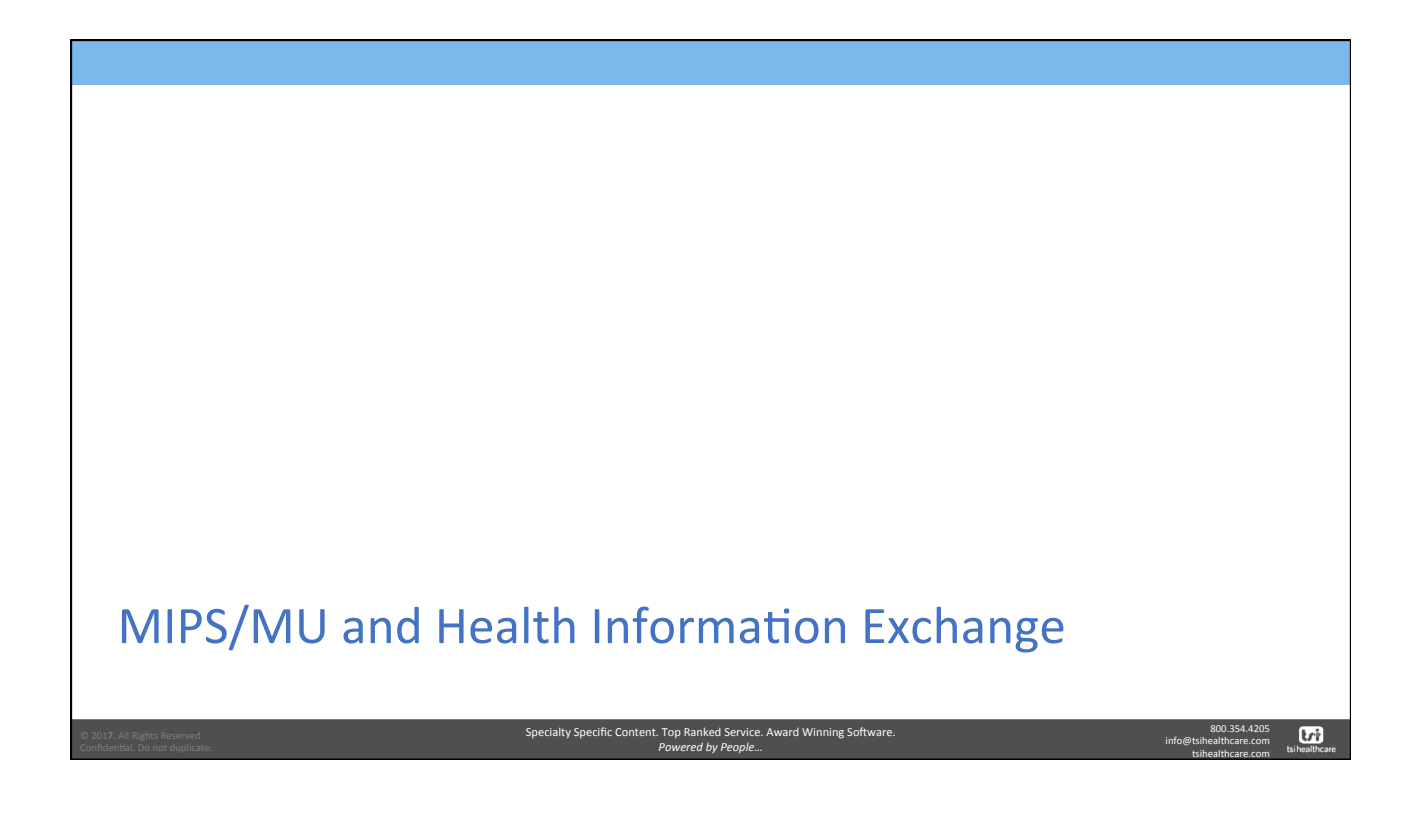

## MIPS/MU & Health Information Exchange

For at least one transition of care or referral, the MIPS eligible clinician that transitions or refers their patient to another setting of care or health care clinician -(1) creates a summary of care record using CEHRT; and (2) electronically exchanges the summary of care record.

Medicaid Meaningful Use:

- Health Information Exchange, Measure 1
- Threshold: greater than 50 percent of transitions of care and referrals
  - Previous threshold was greater than 10%

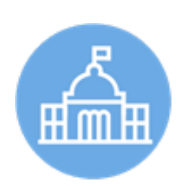

tri

2017. All Rights Reserved onfidential. Do no duplicate.

Specialty Specific Content. Top Ranked Service. Award Winning Software Powered by People...

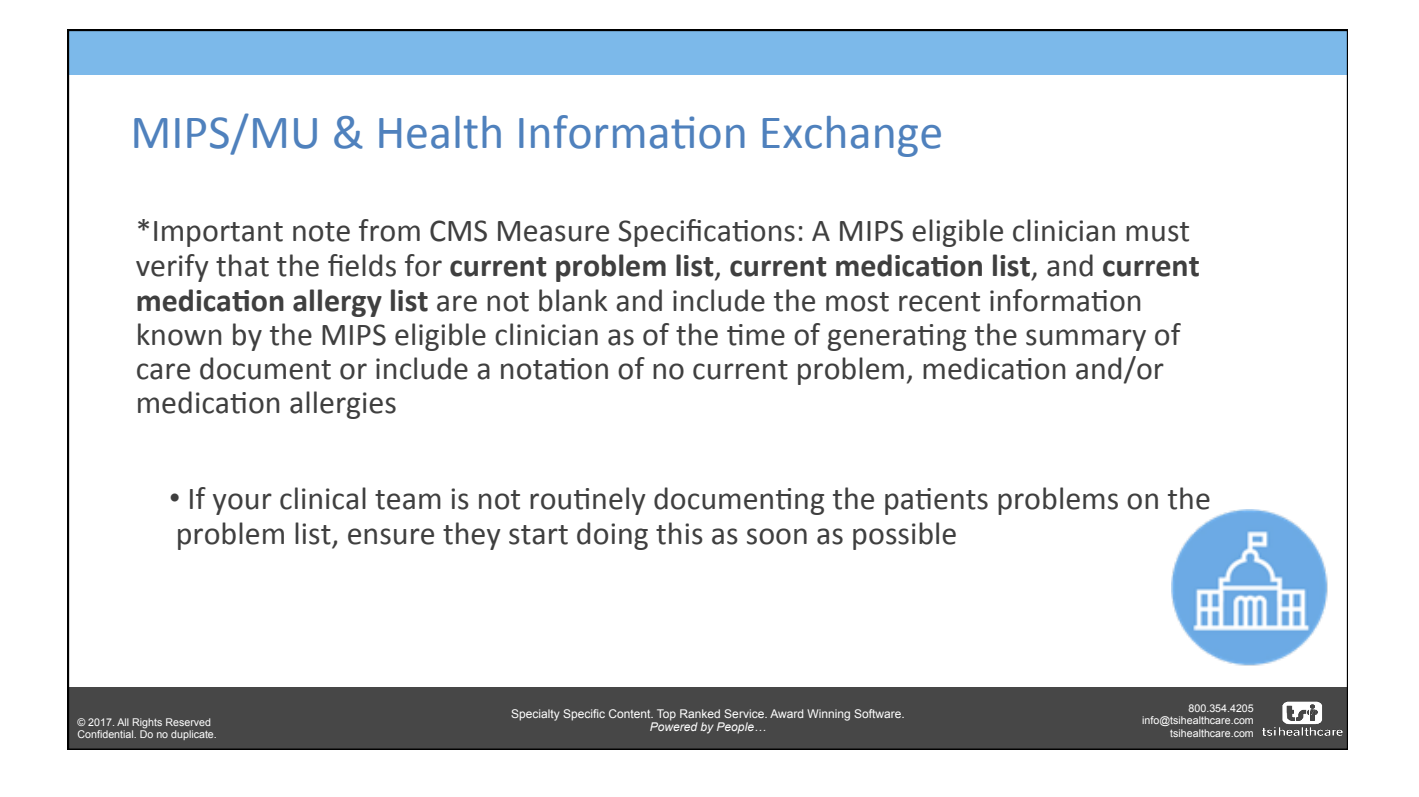

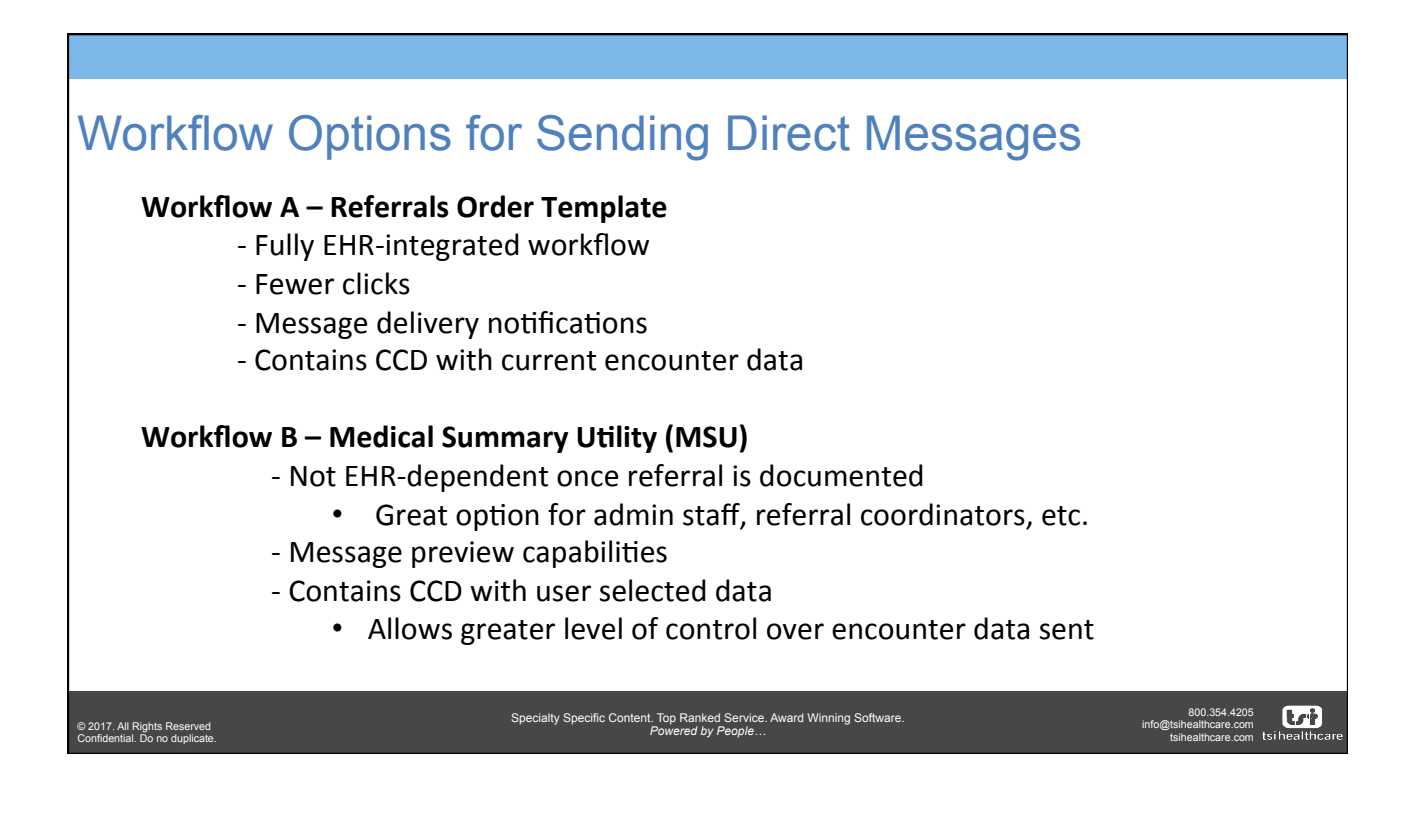

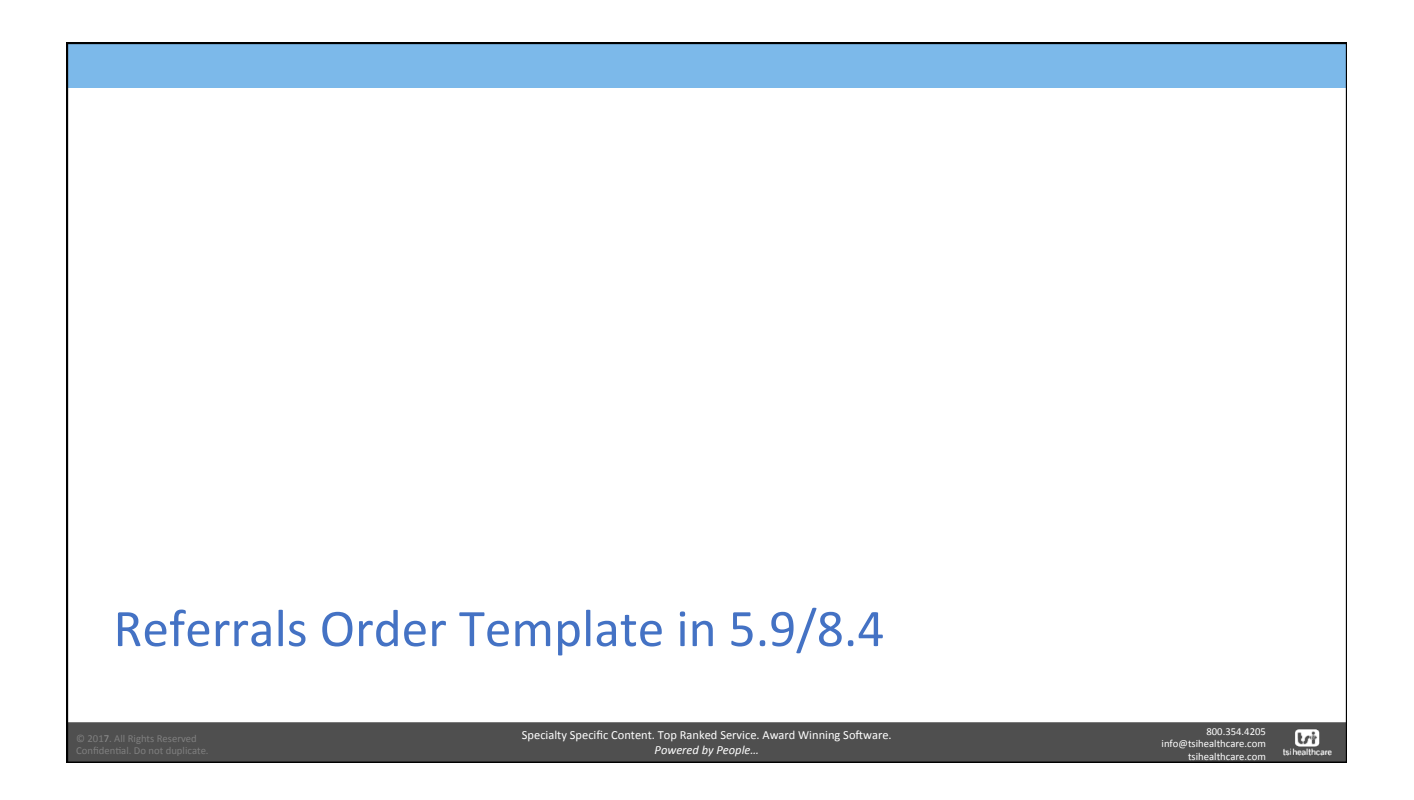

| Control of the nutbor of the nutbor of | er Templa                                                         | Construction resource of the foreigner of the second of the second |
|----------------------------------------------------------------------------------------------------|-------------------------------------------------------------------|----------------------------------------------------------------------------------------------------|
| © 2017. All Rights Reserved<br>Crefidential. On an dualicate                                                                                                    | Quick That Tott<br>Specialty Specific Content. Top Ran<br>Powered | ed Service. Award Winning Software.                                                                                                    |

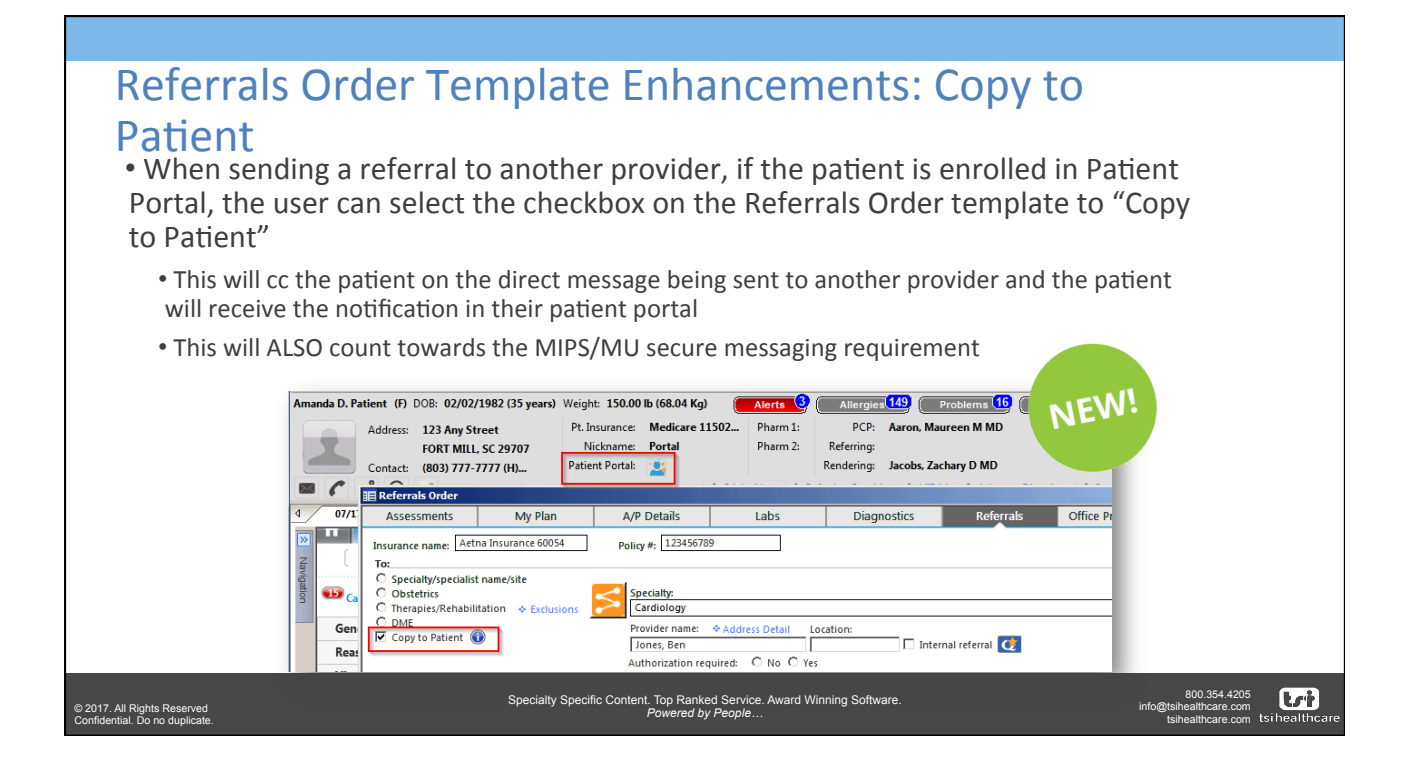

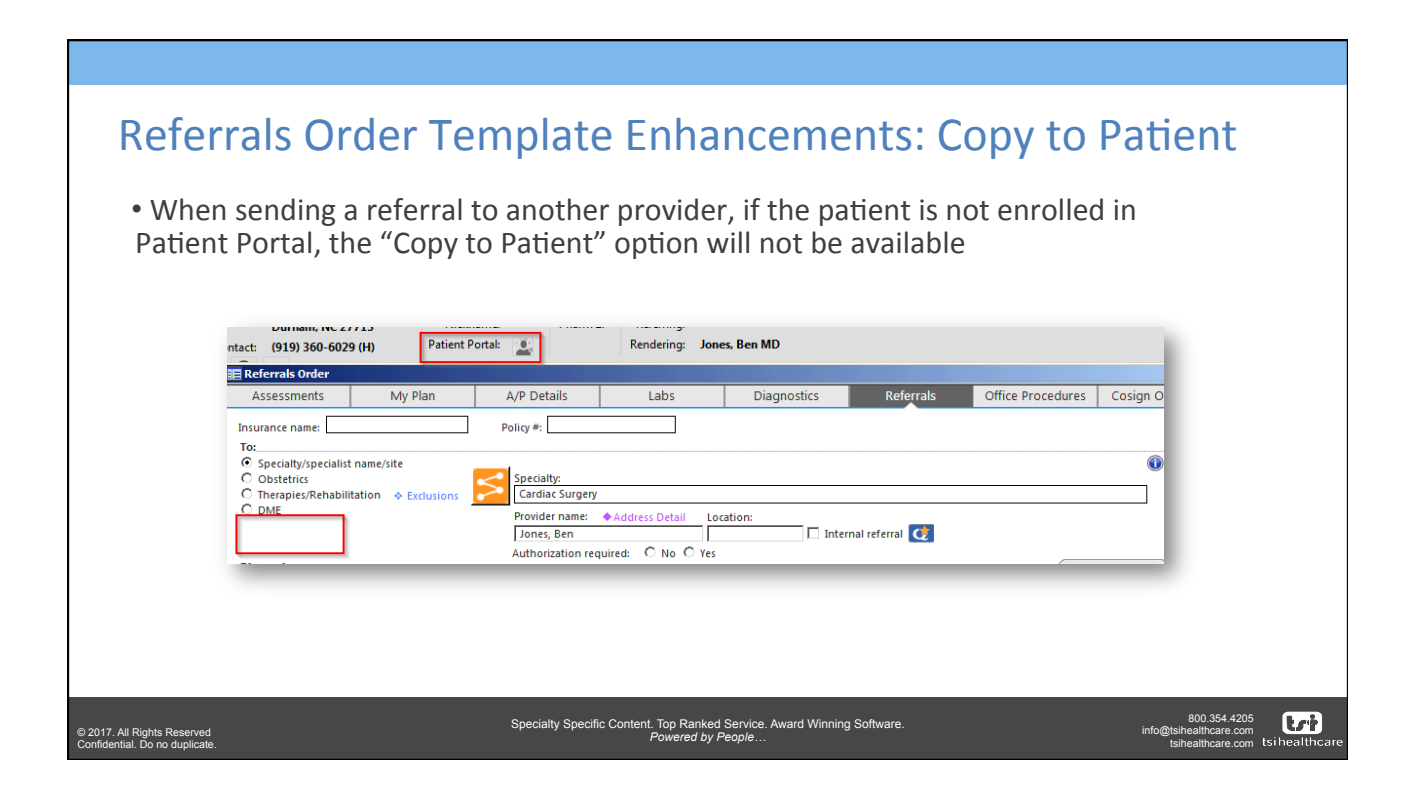

| • The Clinical Information                                                                                        | e Enhancements                                                                                                    |
|----------------------------------------------------------------------------------------------------|----------------------------------------------------------------------------------------------------|
| Comments and Attachments<br>sections function the same but<br>are repositioned on the<br>template for easier view | C bestelinid<br>C bestelinid<br>C bestelinid<br>C best bestelinid<br>C best bestelinid<br>C best bestelinid<br>C best bestelinid<br>Description:<br>C consult C besture and treat<br>Provider name: # 4.664ess Offall<br>Authorization requires:<br>C best C best<br>Authorization requires:<br>C consult C besture and treat<br>C consult C besture and treat<br>C best C best C best<br>C consult C besture and treat<br>C best C best C best<br>C consult C besture and treat<br>C best C best C best<br>C consult C besture and treat<br>C consult C besture and treat<br>C best C best C |
|                                                                                                    |                                                                                                    |
| © 2017. All Rights Reserved Specific<br>Confidential. Do no duplicate.                                            | Content. Top Ranked Service. Award Winning Software. 800.354.4205<br>Powered by People tsi healthcare.com tsi healthcare.com tsi healthcare.                                                                                                    |

| Referrals Order Template                                                                                                    | e Enhancements                                                                                                    |
|----------------------------------------------------------------------------------------------------|----------------------------------------------------------------------------------------------------|
| • "Incomplete" & "Completed"<br>radio buttons allow users to<br>toggle between referrals<br>based on the order status                                                      |                                                                                                    |
| <ul> <li>Reminder: CMS 50 (closing the referral loop) focuses on</li> <li>"completed" orders</li> <li>The provider the patient is referred to provides a report</li> </ul> |                                                                                                    |
| <ul> <li>back to the referring provider</li> <li>In NextGen, this is captured by<br/>a user "completing" the<br/>referral order</li> </ul>                                 | Sikuu         Oldered Date Date         Code         Diagnosis         Order         Referral         Reason           I         Image: Single Code Code Code Code Code Code Code Cod |
| © 2017. All Rights Reserved Specialty Specific Confidential. Do no duplicate.                                                                                              | Content. Top Ranked Service. Award Winning Software. 800.954.4205<br>Powered by People tsi healthcare.com tsi healthcare.com tsi healthcare.                                          |

## Referrals Order Template Enhancements

- **Update** with the desired referral order highlighted in 8.4, users will be able to modify aspects of an existing referral
  - This includes adding a provider to referral from the NG Share directory.
  - Once changes are made the user will click "update" to save changes
- **Remove** will allow users to delete the highlighted referral
- Clear All will allow the user to clear all fields that have been documented and start the documentation over

| Assessmer                                                                              |                                                                                  |                     | -         |                     |                    |                           |                  |                               |                     |
|----------------------------------------------------------------------------------------|----------------------------------------------------------------------------------|---------------------|-----------|---------------------|--------------------|---------------------------|------------------|-------------------------------|---------------------|
|                                                                                        | nts N                                                                            | iy Plan             |           | A/P Details         | Labs               | Diagnostics               | Reterrals        | Office Proced                 |                     |
| insurance nam                                                                          | ie:                                                                              |                     | P         | olicy #:            |                    |                           |                  |                               |                     |
| To:                                                                                    |                                                                                  |                     |           |                     |                    |                           |                  |                               |                     |
| <ul> <li>Specialty/s</li> <li>Obstetrics</li> </ul>                                    | pecialist name/sit                                                               | e                   | ~         | Specialty:          |                    |                           |                  |                               |                     |
| C Therapies/                                                                           | Rehabilitation                                                                   | Exclusions          | $\geq$    | Anesthesiology      |                    |                           |                  |                               |                     |
| C DME                                                                                  | itient 🕋                                                                         |                     |           | Provider name:      | Address Detail     | ocation:                  | _                |                               |                     |
|                                                                                        |                                                                                  |                     |           | Benson, William     |                    | Inter                     | nal referral [ 🥑 |                               |                     |
| Diagnosis:                                                                             |                                                                                  |                     |           | Authorization rei   | quired: U No U Ye  |                           |                  | (                             | Add Assessment      |
|                                                                                        |                                                                                  |                     |           |                     |                    |                           |                  | Add Com                       | non assessment 🔞    |
| Description                                                                            | r.                                                                               |                     |           | Code                | e:                 | Description:              |                  | Cod                           | 8:                  |
| 1. Dtner mal                                                                           | alse                                                                             |                     |           | (R53                | -01                | * <b></b>                 |                  |                               |                     |
| Z.                                                                                     | utud.                                                                            |                     |           |                     |                    | *                         |                  |                               |                     |
| C Consult                                                                              | C Evaluate and                                                                   | i treat OF          | ollow-u   | p and treat O       | Assume care 🗌 Surg | ery 🗌 Diagnostic testin   | g                |                               |                     |
| Clinical indica                                                                        | tions:                                                                           |                     |           |                     |                    |                           |                  |                               |                     |
| Reason for ref                                                                         | ferral:                                                                          |                     | _         | Time limit:         | Timeframe:         |                           |                  |                               | 0                   |
| I<br>Clinical inform                                                                   | nation/Comments                                                                  | s-                  |           | 1                   | 1                  | Attachments:              |                  |                               | Details             |
|                                                                                        |                                                                                  |                     |           |                     | *                  |                           |                  |                               |                     |
|                                                                                        |                                                                                  |                     |           |                     |                    |                           |                  |                               |                     |
|                                                                                        |                                                                                  |                     |           |                     | *                  |                           |                  |                               |                     |
|                                                                                        |                                                                                  |                     |           |                     |                    |                           |                  |                               |                     |
| Instructions:                                                                          | erral/instructions                                                               | aiven               |           |                     |                    |                           |                  |                               |                     |
| Instructions:<br>Patient ref<br>Summary (                                              | erral/instructions                                                               | given<br>nt         |           | Instructions Detai  | I                  |                           | _                |                               |                     |
| Instructions:<br>Patient ref<br>Summary of<br>Referrals orde                           | erral/instructions<br>of Care/Record se<br>red:                                  | given<br>nt         | ٠         | Instructions Detai  | н                  | (Highlight row to update) | Add              | pdate (Remove                 | Clear All           |
| Instructions:                                                                          | erral/instructions<br>of Care/Record se<br>red:<br>e O Completed                 | given<br>nt         | ٠         | Instructions Detai  | I                  | (Highlight row to update) | (Add ) (         | Ipdate CRemove                | Clear All           |
| Instructions:                                                                          | erral/instructions<br>of Care/Record se<br>red:<br>e O Completed<br>Ordered Date | given<br>nt<br>Done | ¢<br>Code | Instructions Detai  | Order              | (Highlight row to update) | (Add) (          | Ipdate Remove                 | Clear All Reason    |
| Instructions:<br>Patient ref<br>Summary of<br>Referrals orde<br>Incomplete<br>Status   | erral/instructions<br>of Care/Record se<br>red:<br>e O Completed<br>Ordered Date | given<br>nt<br>Done | ¢<br>Code | Instructions Detai  | Order              | (Highlight row to update) | Add )            | Ipdate Remove                 | Clear All Reason    |
| Instructions:<br>Patient ref<br>Summary of<br>Referrals orde<br>Incompleto<br>Status   | erral/instructions<br>of Care/Record se<br>red:<br>C Completed<br>Ordered Date   | given<br>nt<br>Done | ¢<br>Code | Instructions Detail | Order              | (Highlight row to update) | (Add ) (         | Remove                        | Clear All Reason    |
| Instructions:<br>Patient ref<br>Summary of<br>Referrals orde<br>Incomplete<br>Status   | erral/instructions<br>of Care/Record se<br>red:<br>Completed<br>Ordered Date     | given<br>nt<br>Done | ¢<br>Code | Instructions Detail | Order              | (Highlight row to update) | Add              | Remove                        | Clear All<br>Reason |
| Instructions: -<br>Patient ref<br>Summary of<br>Referrals orde<br>Incomplete<br>Status | erral/instructions<br>of Care/Record se<br>red:<br>Completed<br>Ordered Date     | given<br>nt<br>Done | ¢<br>Code | Instructions Detai  | Order              | (Highlight row to update) | Add              | ipdate Remove                 | Clear All Reason    |
| Instructions:<br>Patient ref<br>Summary of<br>Referrals orde<br>Incomplete<br>Status   | erral/instructions<br>of Care/Record se<br>red:<br>C Completed<br>Ordered Date   | given<br>ent        | ¢<br>Code | Diagnosis           | Order              | (Highlight row to update) | Add              | rpdate ) ( Remove<br>Referral | Clear All Reason    |

| Confidential. | Ďо | no | duplica | te |
|---------------|----|----|---------|----|
|               |    |    |         |    |

|                                | REVIE                                                                                                    | W: Integ                 | rate       | d Workfl                  | ow to           | Send               | Direct         | Messag             | es               |                                   |
|--------------------------------|----------------------------------------------------------------------------------------------------|--------------------------|------------|---------------------------|-----------------|--------------------|----------------|--------------------|------------------|-----------------------------------|
|                                | Referrals Ord                                                                                                    | er                       |            |                           |                 |                    |                |                    | ×                | 1                                 |
| Stop 1: Launch the             | Assessment                                                                                                    | s My Plan                | A/P        | Details La                | bs E            | Diagnostics        | Referrals      | Office Procedur    | es Cosign Orders |                                   |
| NextCon Share                  | Insurance name                                                                                                    |                          | Polic      | v#:                       | <u> </u>        |                    |                |                    |                  |                                   |
| Desciden Directory to          | То:                                                                                                    |                          |            | , . <b>.</b>              |                 |                    |                |                    |                  |                                   |
| Provider Directory to          | Specialty/specialty/s | ecialist name/site       |            | ecially:                  |                 |                    |                |                    | 0                |                                   |
| search & discover              | C Therapies/Re                                                                                                    | ehabilitation            |            | nesthesiology             |                 |                    |                |                    |                  |                                   |
| connected providers            | C DME                                                                                                    | ent                      | Pr         | ovider name:  Address D   | etail Location: |                    |                |                    |                  |                                   |
|                                |                                                                                                    |                          | E          | Senson, William           | No. C. Yes      | I Inter            | nal referral 📿 |                    |                  |                                   |
|                                | Diagnosis:                                                                                                    |                          |            | anonization required. S i |                 |                    |                |                    | dd Assessment    |                                   |
|                                | Description:                                                                                                    |                          |            | Code:                     | Descript        | tion:              |                | Add Commo<br>Code: | assessment 🕕     |                                   |
|                                | 1. Other malai                                                                                                    | ise                      |            | R53.81                    | 3.              |                    |                |                    |                  |                                   |
|                                | 2.                                                                                                    |                          |            |                           | 4.              |                    |                |                    |                  |                                   |
|                                | C Consult                                                                                                    | C Evaluate and treat C F | ollow-up a | nd treat C Assume care    | Surgery         | Diagnostic testin  | 0              |                    |                  |                                   |
|                                | Clinical indicatio                                                                                                    | ons:                     |            |                           |                 |                    |                |                    |                  |                                   |
|                                | Reason for refer                                                                                                    | rrai:                    |            | Time limit: Timefrai      | me:             |                    |                |                    | 0                |                                   |
|                                | Clinical informa                                                                                                    | tion/Comments:           |            |                           | Attachn         | nents:             |                |                    | Details          |                                   |
|                                |                                                                                                    |                          |            |                           | *               |                    |                |                    |                  |                                   |
|                                | Instructions:                                                                                                    |                          |            |                           |                 |                    |                |                    |                  |                                   |
|                                | Summary of                                                                                                    | ral/instructions given   | ♦ Ins      | tructions Detail          |                 |                    |                |                    |                  |                                   |
|                                | Referrals ordere                                                                                                    | :d:                      |            |                           | (Highli         | ght row to update) | Add Upd        | date Remove        | Clear All        |                                   |
|                                | • Incomplete                                                                                                    | C Completed              |            |                           |                 |                    |                |                    |                  |                                   |
|                                | Status                                                                                                    | Ordered Date Done        | Code D     | iagnosis                  | Order           |                    |                | Referral           | Reason           |                                   |
|                                |                                                                                                    |                          |            |                           |                 |                    |                |                    |                  |                                   |
|                                |                                                                                                    |                          |            |                           |                 |                    |                |                    |                  |                                   |
|                                |                                                                                                    |                          |            |                           |                 |                    |                |                    |                  |                                   |
|                                |                                                                                                    |                          |            |                           |                 |                    |                |                    | <u> </u>         |                                   |
|                                |                                                                                                    |                          |            |                           |                 |                    | Close          | < Share Quick      | Task Send Task   |                                   |
|                                | 1                                                                                                    |                          |            |                           |                 |                    |                |                    |                  |                                   |
|                                |                                                                                                    |                          |            |                           |                 | _                  |                |                    |                  |                                   |
| © 2017. All Rights Reserved    |                                                                                                    | Specialt                 | / Specific | c Content. Top Ranker     | d Service. Awa  | rd Winning So      | ftware.        |                    | info@            | 800.354.4205<br>tsihealthcare.com |
| Confidential. Do no duplicate. |                                                                                                    |                          |            | - Owered by               | - oopio         |                    |                |                    |                  | tsihealthcare.com tsihealthcare   |

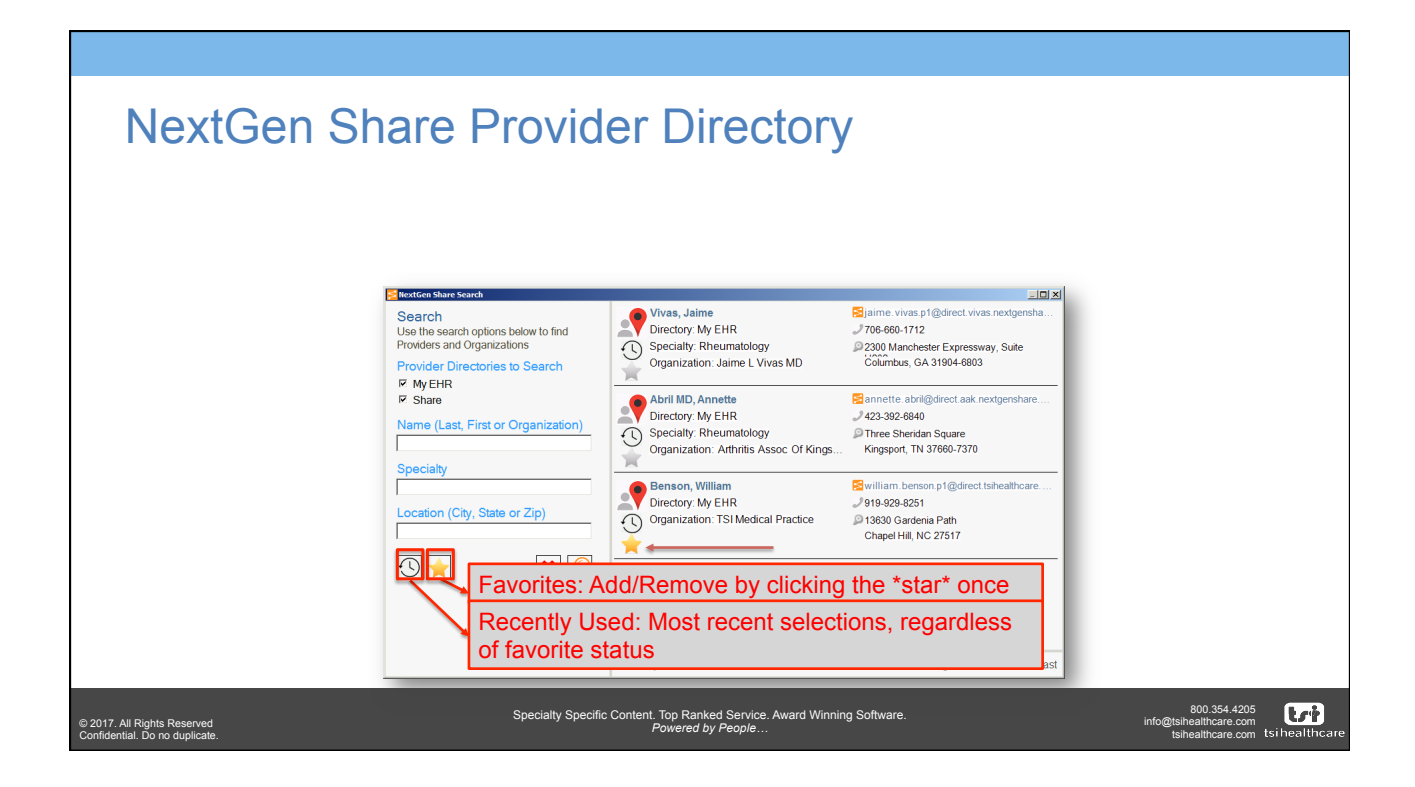

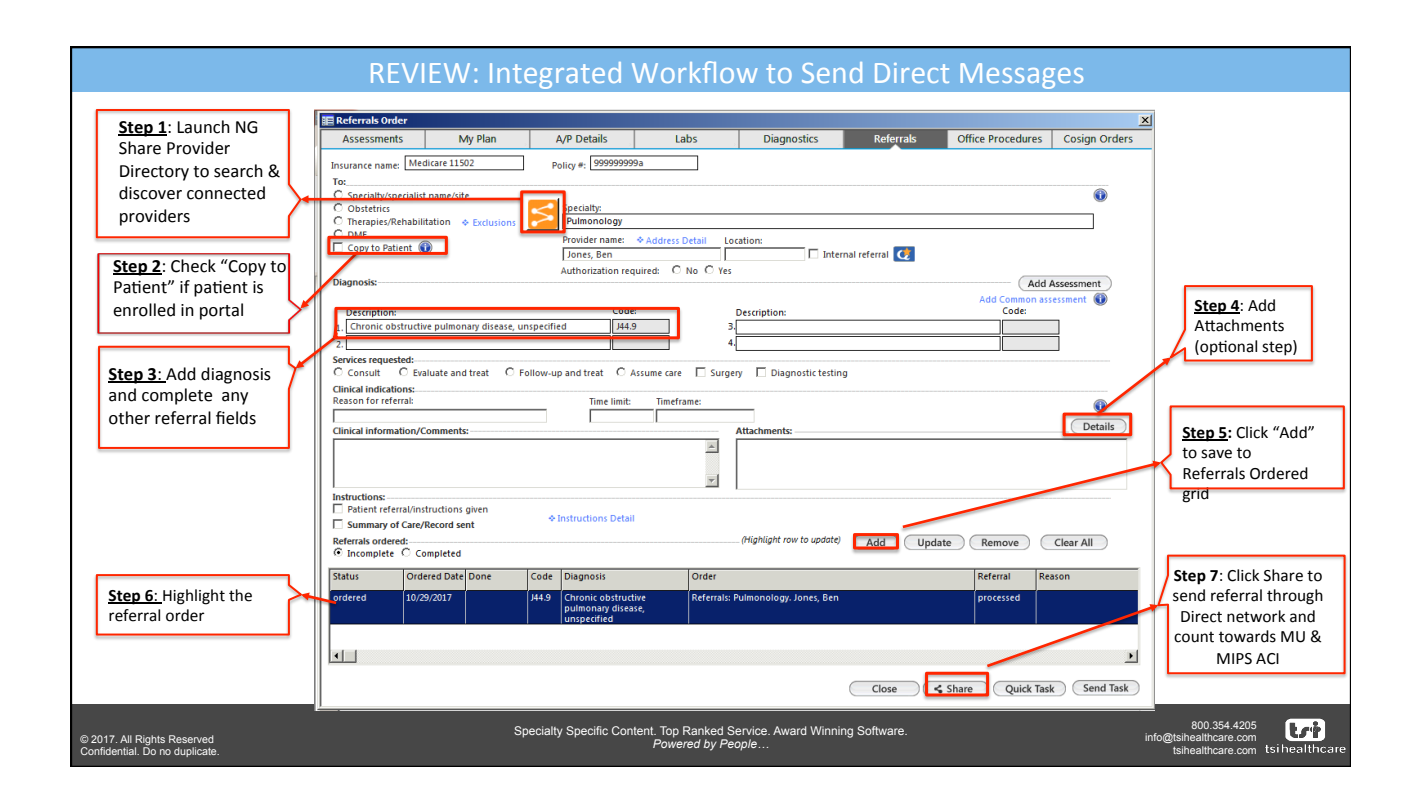

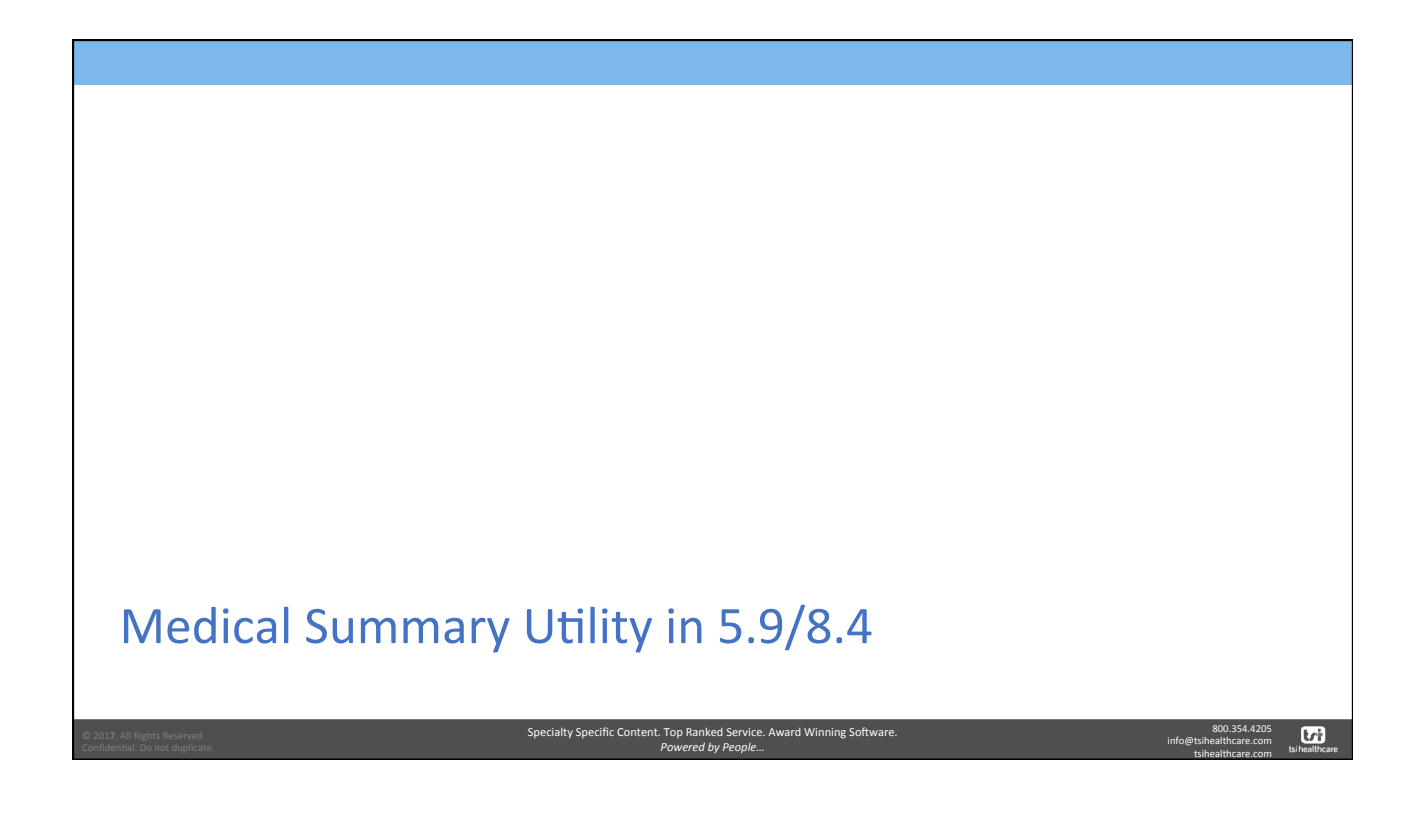

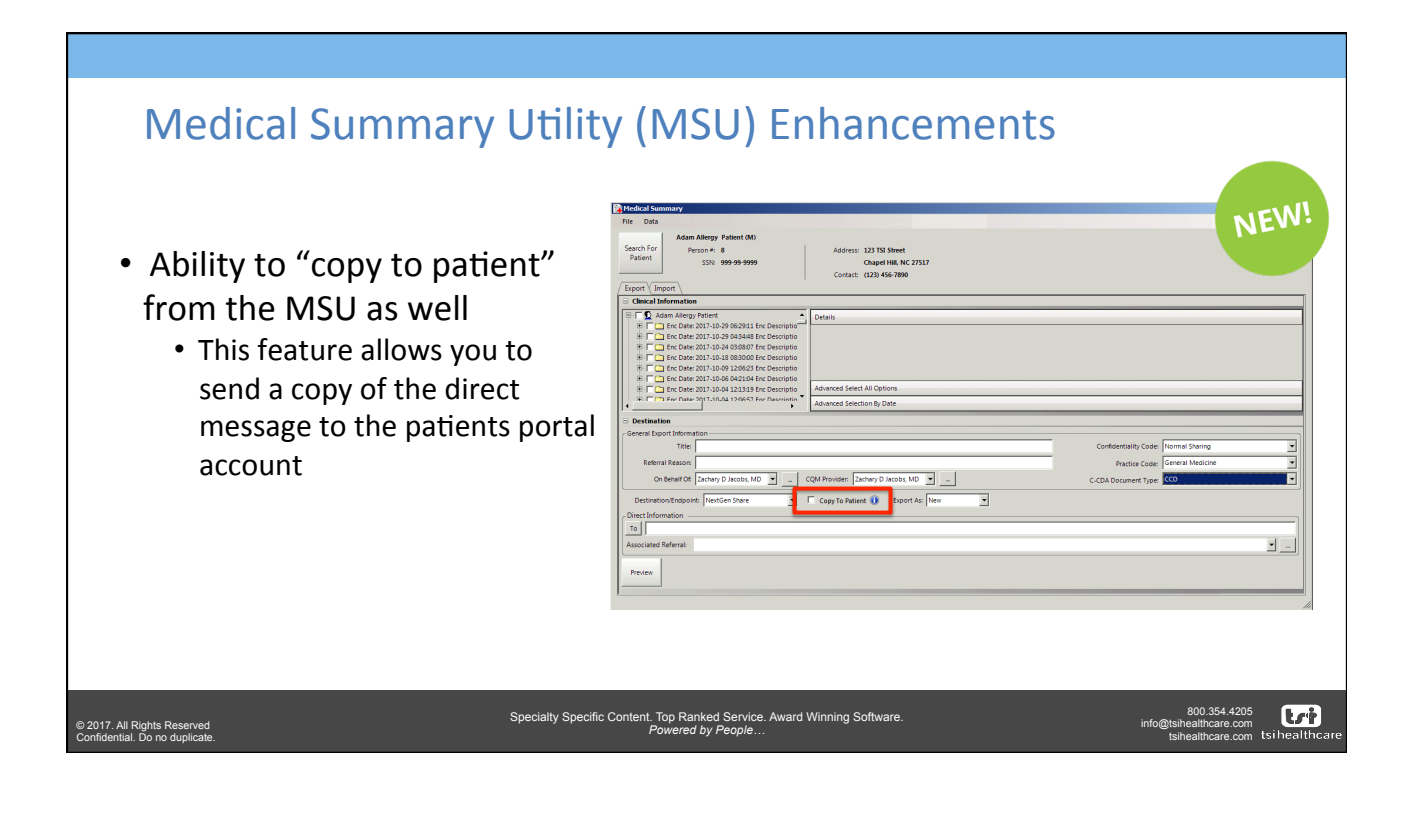

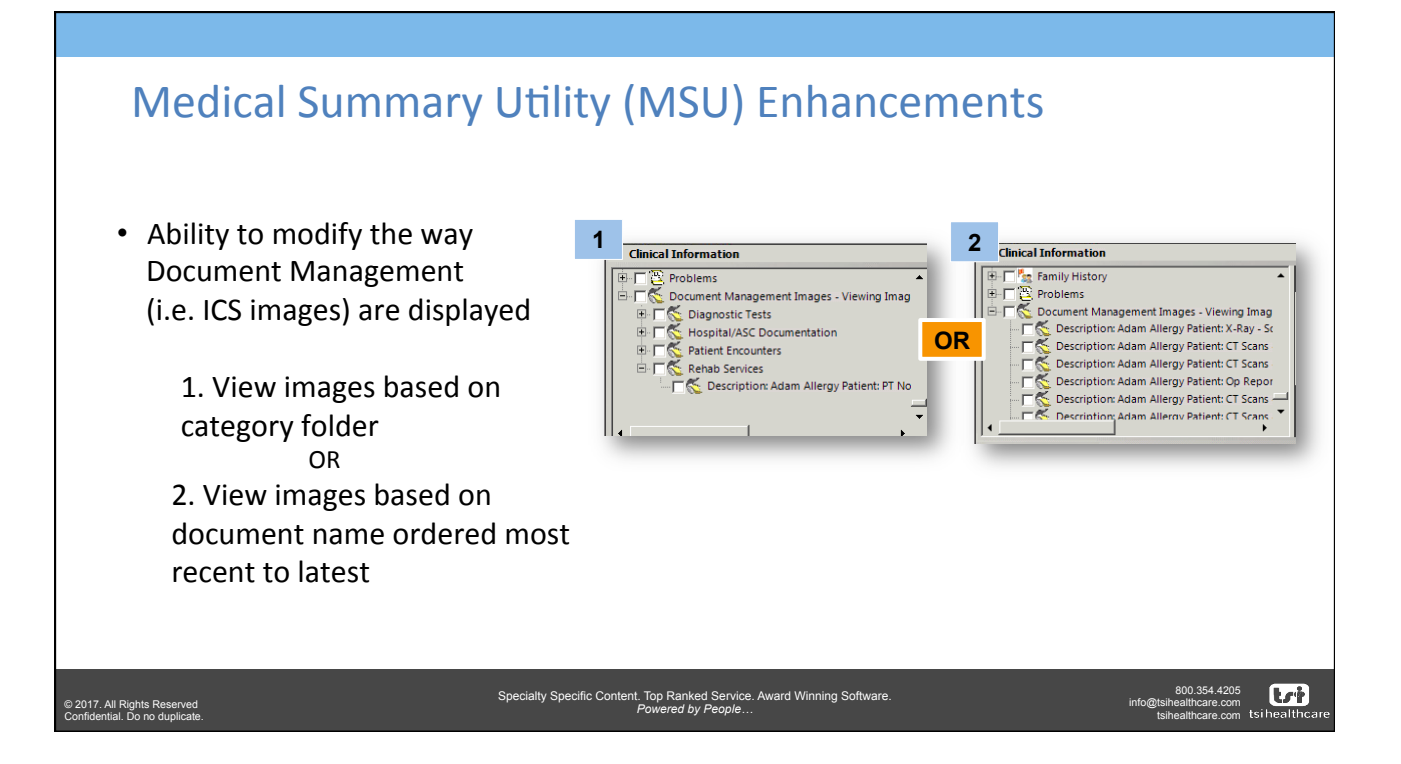

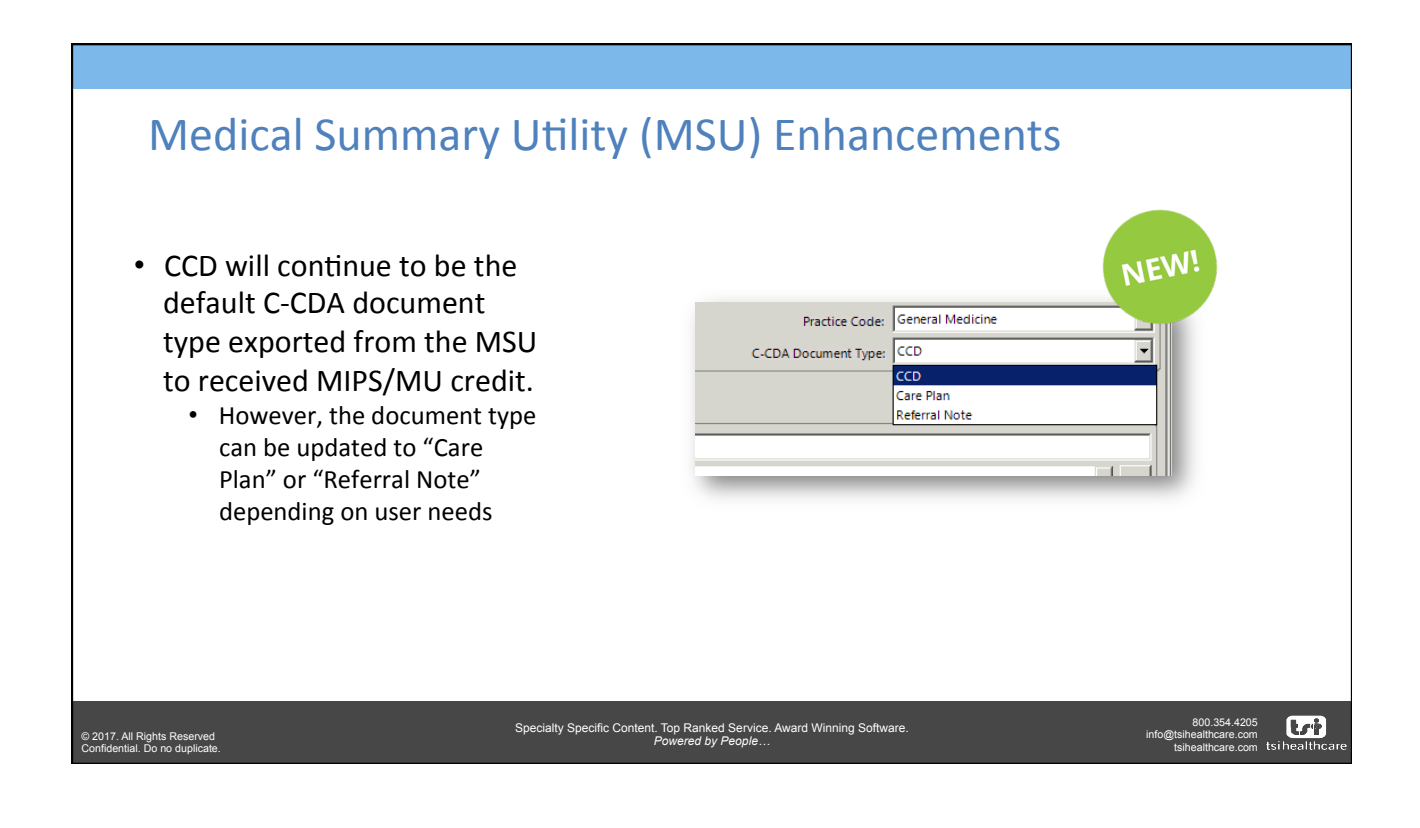

|                                                                                                    | REVIEW: Medical Summary Litility (MSU) Workflow                                                                                                    |                                                   |
|----------------------------------------------------------------------------------------------------|----------------------------------------------------------------------------------------------------|---------------------------------------------------|
|                                                                                                    | Review. Medical Summary Starty (MSS) Worknow                                                                                                    |                                                   |
| <u>Step 1</u> : Confirm<br>correct patient is<br>loaded, if not<br>Search for Patient                                                                                                    | File         Data           Adam Allergy Patient (M)         Address:           Patient         Ssike 1999-99999           Chapter Hill, NC 27517           Contact:         (12) 356-7890                                                                                                    |                                                   |
| Step 2: Select the<br>box for<br>encounters to<br>include, or select<br>the box by the<br>patients name to<br>send all<br>encounters<br>Step 3: Enter the<br>title and referral<br>reason | Contact Information Contact Information Contact Informati |                                                   |
| © 2017. All Rights Reserved<br>Confidential. Do no duplicate.                                                                                                    | 800<br>Specialty Specific Content. Top Ranked Service. Award Winning Software.<br>Powered by People<br>tsheatt                                                                                                    | 0.354.4205<br>thcare.com<br>thcare.com tsihealthc |

|                                                                                                    | REVIEW: Medical Summary Utility (MSU) Workflow                                                                                                    |                                                                                                    |
|----------------------------------------------------------------------------------------------------|----------------------------------------------------------------------------------------------------|----------------------------------------------------------------------------------------------------|
| Step 4: Ensure the<br>provider that is<br>referring the<br>patient is in the<br>On Behalf Of &<br>CQM Provider<br>fields<br>Step 5: Click "To"<br>to search for the<br>provider<br>Step 7: Click<br>"Preview" | Image: State of the state of the state | Step 6: Click in the<br>Associated Referral<br>field to select the<br>appropriate referral.<br>If the referral is not<br>showing ensure a<br>staff member<br>documents the<br>referral in EHR<br>before the record is<br>sent |
| © 2017. All Rights Reserved<br>Confidential. Do no duplicate.                                                                                                    | Powered by People                                                                                                    | @tsihealthcare.com tsihealthcare                                                                                                    |

|                  | Preview Document             |                                                                                                    |           |
|------------------|------------------------------|----------------------------------------------------------------------------------------------------|-----------|
| lity to toggle   | Fle                          |                                                                                                    |           |
| ween the         | CDA Content                  |                                                                                                    |           |
| to an Minute and | Search Q                     | x Elter                                                                                             |           |
| tom view and     | No filtering is applied      |                                                                                                    |           |
| View             |                              | Continuity of Care Document (C-CDA R2.1)                                                            |           |
|                  | Patient                      | Adam Allergy Patient                                                                                |           |
|                  | Date of birth                | December 27, 1939                                                                                   |           |
|                  | Current Gender               | Male                                                                                                |           |
|                  | Race(s)                      | White                                                                                               |           |
|                  | Ethnicity                    | Not Hispanic or Latino                                                                              |           |
|                  | Language(s)                  | English (Preferred)                                                                                 |           |
|                  | Contact info                 | 123 TSI Street<br>Chapel Hill, NC 27517, US                                                         |           |
|                  |                              | Mobile Phone: +1-888888888<br>Primary Home Phone: +1-1234567890<br>Email: drachowgBathealthcare.com |           |
|                  | Patient IDs                  | 8 2.16.840.1.113883.3.109.3.1280.4.1.1.80210.2.1                                                    |           |
|                  | Document Id                  | 4fbda3dc-5426-4701-bf8d-f2dc6cf7cae3 2.16.840.1.113883.3.109.3.1280.4.1.1.80210.2.2.1               |           |
|                  | Document Created:            | October 30, 2017, 20:31:23 -0400                                                                    |           |
|                  | Performer                    | Zachary Jacoba, MO<br>100 Europa Drive<br>Chapel Hill, NC 27557                                     |           |
|                  | Author                       | Zachary D Jacobs                                                                                    |           |
|                  | Contact info                 | 100 Europa Drive<br>Chapel Hill, NC 27517                                                           |           |
|                  |                              | Work Phone: +1-9199298251                                                                           |           |
| 8: Click         | Care giver                   | Thomas Abbott<br>(primary care physician)                                                           |           |
| ort" to send     | Attachments (None Available) |                                                                                                    |           |
| direct 🔰         |                              |                                                                                                    |           |
|                  | Export                       |                                                                                                    | Reject/Ca |
| Sage /1          |                              |                                                                                                    |           |

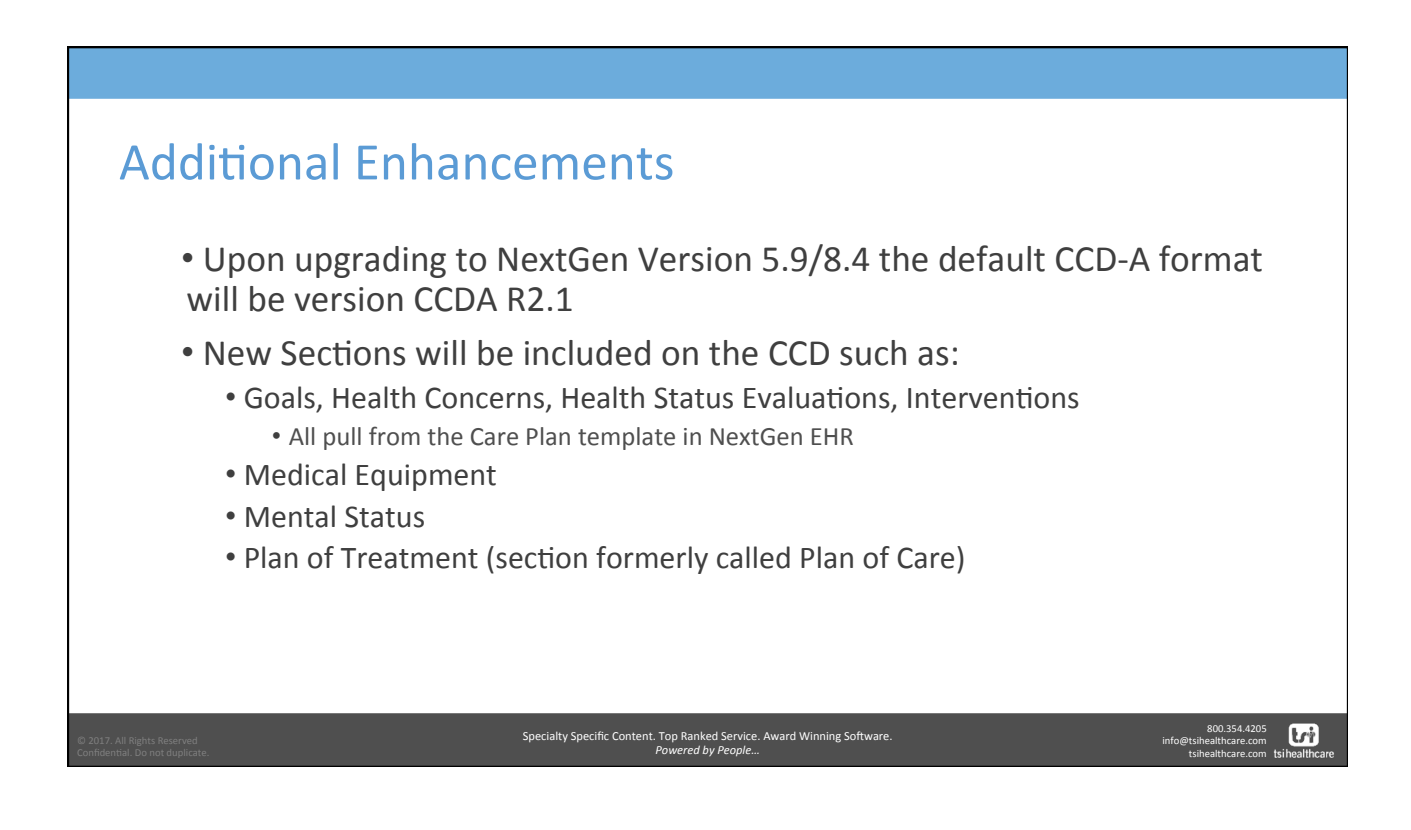

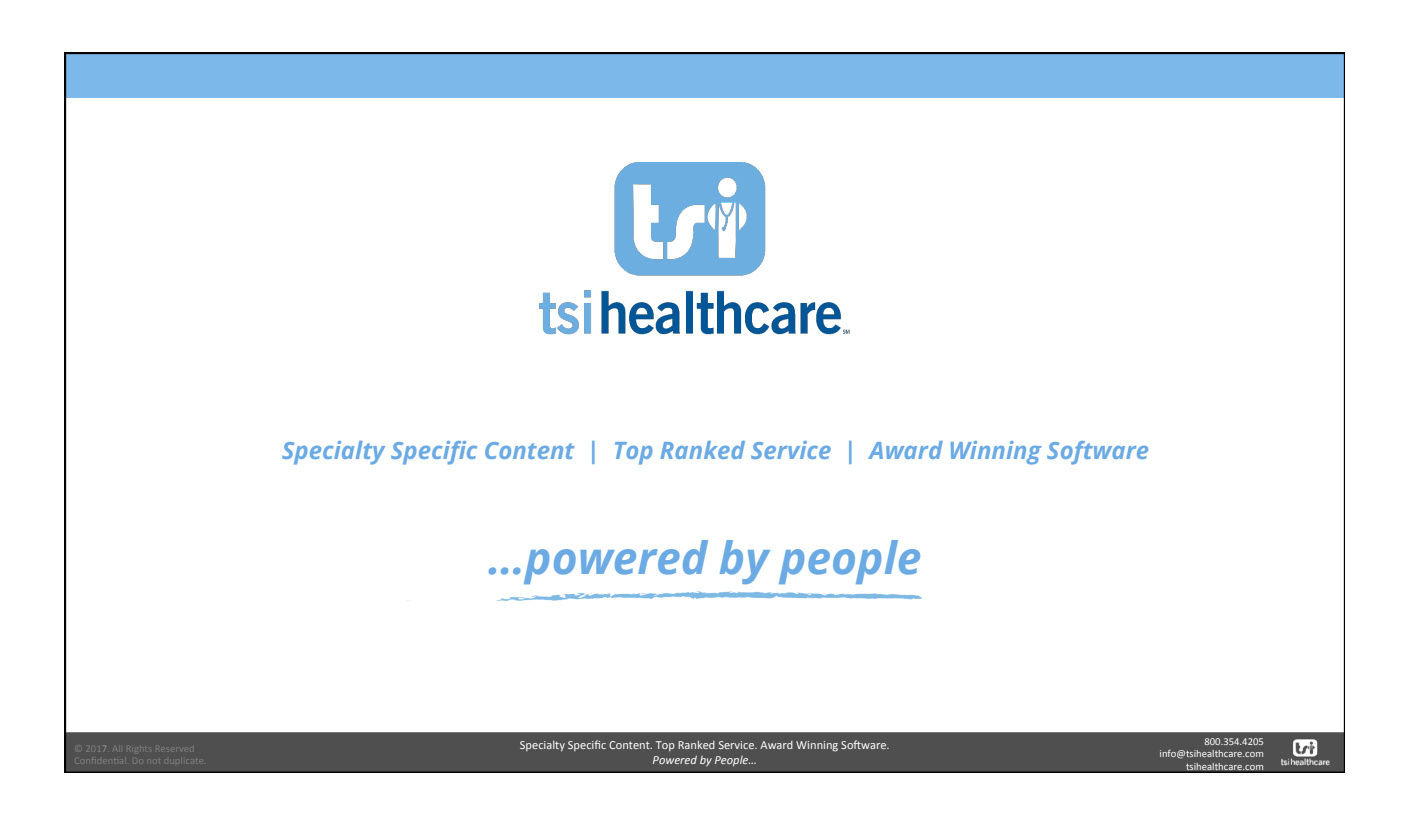